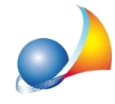

## E' possibile importare i dati contenuti in un file .SUC (il file xml che viene trasmesso all'Agenzia delle Entrate) all'interno di DE.A.S? Posso importare anche un file .DIZ?

Dalla versione 2.18r (build 2.0.18.113 del 9 ottobre 2019) sono disponibili i comandi:

- File | Importa pratica da file .SUC (comando che crea una nuova pratica)

- Modifica | Importa dati da file .SUC (comando disponibile all'interno di una pratica già creata)

che consentono di importare all'interno di una pratica DE.A.S. tutti i dati (o solo quelli che si desidera copiare) contenuti nel file .SUC selezionato.

| Importazione da file .SUC                   |                        | ×                                                                                                    |                                     |
|---------------------------------------------|------------------------|----------------------------------------------------------------------------------------------------|-------------------------------------|
| Successione di GARIBALDI GIUSEPP            | E aperta il 09/09/20   | 19 devoluta per TESTAMENTO                                                                                                    |                                     |
| Dati generali della dichiarazione e dati de | el de cuius            |                                                                                                    |                                     |
| Quadri da importare                         |                        |                                                                                                    |                                     |
| Econtempizio                                |                        |                                                                                                    |                                     |
| Soggetti - Quadro EA e Binunciatari         |                        | Ruadro EH - Dichiarazioni sostitutive, anevolazioni e riduzioni                                                                                                    |                                     |
| Immobili (Quadro EB, Quadro EC, Quadro      | ro FM, Quadro FL)      | V Quadro ED - Passività                                                                                                    |                                     |
| V Quadro EN - Aziende                       |                        | Quadro ES - Donazioni e liberalità ancorché presunte                                                                                                    |                                     |
| Quadro EO - Azioni, obbligazioni, altri tit | (* <u>···</u>          |                                                                                                    |                                     |
| Quadro EP - Aeromobili                      | Importazione da file . | SUC                                                                                                    | ×                                   |
| Quadro EQ - Navi e imbarcazioni             | Successione di GA      | RIBALDI GIUSEPPE aperta il 09/09/2019 devoluta per TESTAMENTO                                                                                                    |                                     |
| 🔽 Quadro ER - Rendite, crediti ed altri ber | Dati dei soggetti (    | eredi, legatari, chiamati e rinunciatari)                                                                                                    |                                     |
|                                             |                        |                                                                                                    |                                     |
|                                             | Quadro EA Rinu         | nciatari e premorti                                                                                                    |                                     |
|                                             | Quadro EA - Dati       | deoli eredi e legatari                                                                                                    |                                     |
|                                             | - 🔽 001. ROSSI /       | ANITA (CONIUGE), nata a LA SPEZIA il 09/11/1934, codice fiscale RSSNTA34S49E463                                                                                     | J.                                  |
|                                             | - 🔽 002. GARIBA        | LDI MICHELE (FIGLIO), nato a SAVONA il 12/10/1955, codice fiscale GRBMHL55R124<br>U DI MALLA (MIROTE IN LINEA RETTA), nato a SAVONA il 12/10/1955, codice fiscale G |                                     |
|                                             | J. 003. GANIDA         | LEDI MALIA (NIFOTE IN LINEA NETTA), Nata a SAVONA II 12/10/1303, COUCE IIScale C                                                                                    | INDMLA00N0214000                    |
|                                             |                        |                                                                                                    |                                     |
|                                             |                        |                                                                                                    |                                     |
|                                             |                        |                                                                                                    |                                     |
|                                             |                        |                                                                                                    |                                     |
|                                             |                        |                                                                                                    |                                     |
|                                             |                        |                                                                                                    |                                     |
|                                             |                        |                                                                                                    |                                     |
|                                             |                        |                                                                                                    |                                     |
|                                             |                        |                                                                                                    |                                     |
|                                             |                        |                                                                                                    |                                     |
|                                             |                        |                                                                                                    |                                     |
|                                             |                        |                                                                                                    | -                                   |
|                                             |                        |                                                                                                    |                                     |
|                                             |                        |                                                                                                    |                                     |
|                                             |                        | lndi                                                                                                    | etro <u>Av</u> anti <u>A</u> nnulla |

E' possibile importare i file .SUC generati da qualsiasi altro software, compreso il programma SOGEI, a patto che il contenuto rispetti le specifiche ministeriali.

Nel caso si desideri stampare direttamente il file .SUC (con o senza allegati) si potrà fare riferimento alle procedure riportate nella scheda tecnica: <u>Ho un file .suc (in formato xml) al cui interno è contenuta una dichiarazione di successione con i relativi allegati. Come posso aprirlo o stamparlo?</u>

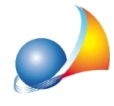

I file .DIZ non possono essere invece importati direttamente. E' possibile però trasformarli in file .SUC utilizzando il software ministeriale. Vediamo come:

- 1. Copiare il file .DIZ nella cartella "C:\AttiRegistro\SUC13\dic" \*\*
- 2. Aprire il file con il comando File | Apri dichiarazione
- 3. Andare nella sezione Quadri | EH | Modulo 1 ed aprirla con doppio click del mouse
- 4. Premere il pulsante conferma e quindi il pulsante chiudi
- 5. Aprire il Quadro EE con un doppio click del mouse
- 6. Premere il pulsante conferma e quindi il pulsante chiudi

7. Se non ci sono errori apparirà una finestra di informazioni che riporterà il nome ed il percorso di salvataggio del file .suc

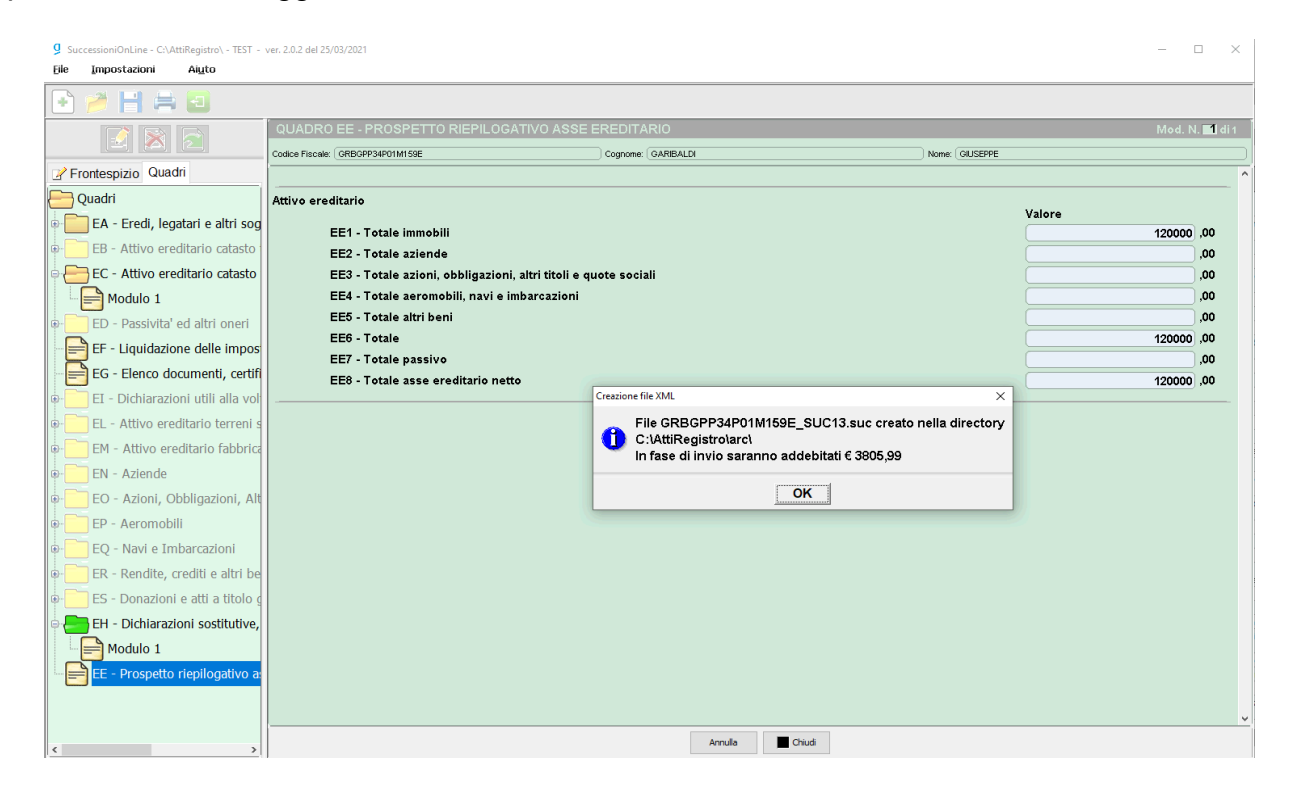

E' ora possibile importare in DE.A.S. il file .suc così ottenuto.

NOTA: il file .suc, il cui nome è composto dal codice fiscale del de cuius, dalla desinenza "\_SUC13" e dall'estensione ".suc", viene salvato nella cartella "C:\AttiRegistro\arc" \*\*

\*\* Il percorso delle cartelle può cambiare nel caso, al momento dell'installazione, sia stato indicato un percorso personalizzato